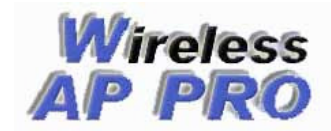

## **Firmwares Wireless AP PRO**

www.wappro.com.br

# Wireless AP PRO

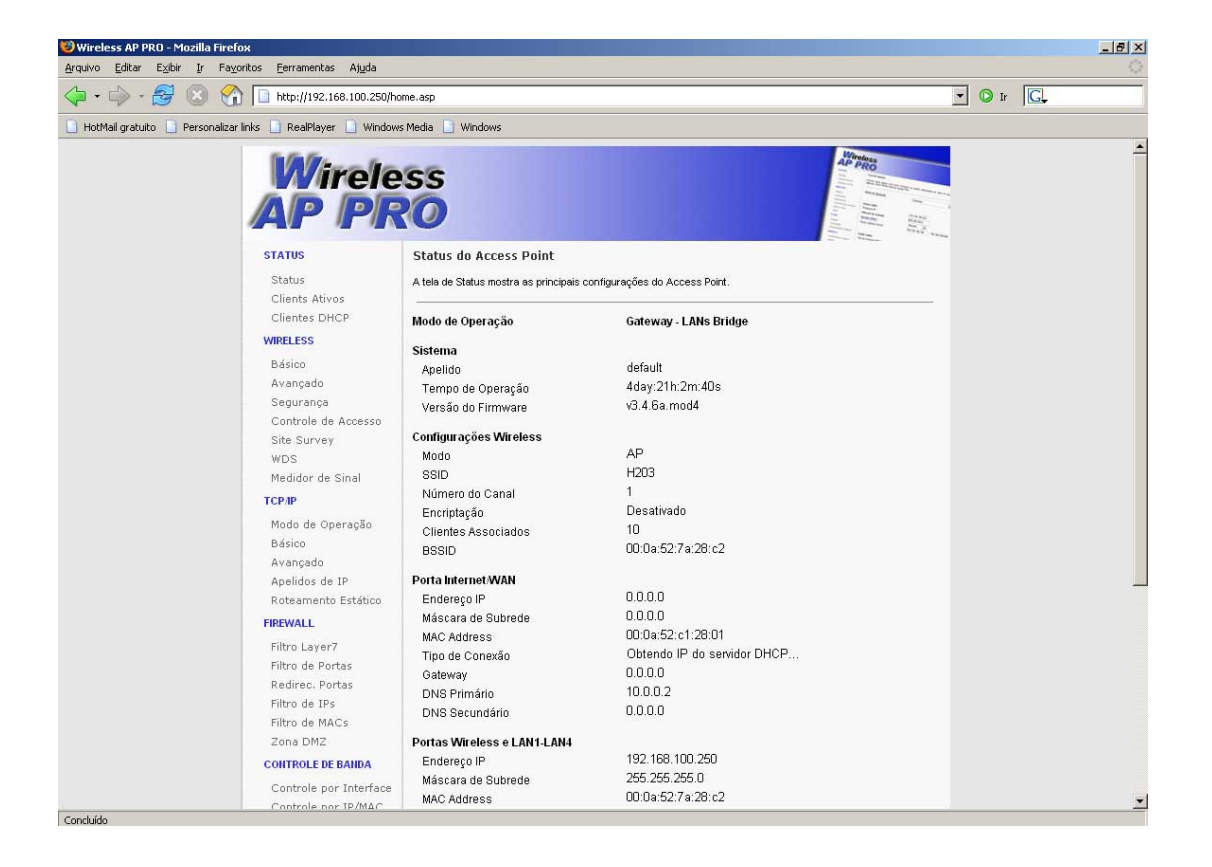

Manual de Configuração Versão 3.4.x

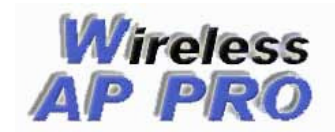

#### **PRINCIPAIS RECURSOS:**

- --> 5 Modos de Operação: Bridge, Gateway, Gateway LANs Bridge, Cliente ISP e Cliente ISP LANs Bridge
- --> Suporte a cadastro de até 254 IPs/MACs no Controle de Banda
- --> Controle de Banda por IP, Faixa de IPs ou MAC, integrado ao controle de P2P com Layer7
- --> Controle de Banda em modo bridge agora tem a opção de controlar por MAC Address
- --> Suporte ao ebtables (firewall em modo bridge), muitos recursos podem ser utilizados com essa nova ferramenta e em

breve várias opções com relação a este recurso serão implantadas

- --> Medidor de Sinal Gráfico, capaz de mostrar em tempo real o nível do sinal RSSI
- --> Controle de banda e firewall revisado, otimizando o seu funcionamento
- --> Controle de Potência de até 400mW
- --> Método de Configuração Salvar e depois Aplicar
- --> Driver Wireless suporta os novos modelos de AP's
- --> Modo Repetidor Universal
- --> Edição do mesmo arquivo de registros do Controle de Banda via Web e SSH
- --> Apelidos de IP com cadastro suportando 254 IPs
- --> Filtro Layer7 (Bloqueia serviçoes pela camada de aplicação)
- --> Opção de trocar a porta do Servidor Web
- --> Opção de desativar o Servidor SSH
- --> Opção de trocar a porta do Servidor SSH
- --> Opção para Bloquear P2P (edonkey, ares, fasttrack, gnutella, etc.)
- --> Opção para Bloquear Netbios (tráfego gerado pelas redes Windows)
- --> Liberdade para escrever seus próprios scripts
- --> Permite envio de comandos via interface WEB
- --> SSH Cliente
- --> Ajuste ACK Timeout
- --> Clonar MAC
- --> Edição de Script Pessoal via WEB ou SSH
- --> Edição de Script Proxy ARP via Web ou SSH
- --> Edição de Script Ethers/DHCP via Web ou SSH
- --> Seleção da Região de Domínio (canais 1 a 14)
- --> Utilitário tcpdump via SSH
- --> Prende o MAC ao IP e fornece ip estaticamente baseado no MAC
- --> Watchdog por IP
- --> "Esconde" o SSID evitando ser descoberto por scanners simples
- --> Criptografia WEP e WPA
- --> Autenticação 802.1x e Radius
- --> Utilitário Auto Discovery Tool
- --> Suporte a DNS Dinâmico
- --> Opera como Cliente, AP, AP+WDS, WDS e Repetidor Universal
- --> Spanning Tree
- --> IAPP
- --> Proteção 802.11g
- --> Site Survey
- --> Servidor DHCP
- --> DHCP Cliente
- --> PPPoE Cliente
- --> Filtro de mac, ip, portas...
- --> DMZ Host
- --> Todo controle via WEB

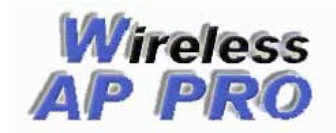

## Instalano o Firmware WAP PRO Em Seu Equipamento

## **Requisitos:**

- Equipamentos com chipset Realtek RTL 8186
- Mínimo de 16 Mbytes Ram e 2 Mbytes Flash

## Rádios Que já suportam o firmware

## FIRMWARE MODELO 1(mod1)

- Ovislink WL5460AP
- WAP253

## FIRMWARE MODELO 2(mod2)

- Zinwell G120
- Zinwell G120 Plus

## FIRMWARE MODELO 3(mod3)

- Edimax EW-7209APg e Realsat

## FIRMWARE MODELO 4(mod4)

- Alfa AIP-W608
- Abocom WR 254
- Kodama KOD-770
- GI-Link b/g WL2404BRG
- Accon Teri B/G
- Safecom SWBARR-5400
- Outros genéricos de 5 portas

## Nota sobre o controle de potência

Com nosso firmware você pode chegar até a potência de 400mw. O modelo Zinwell G120 plus fica limitado a 250mW por limitações HARDWARE.

## NOTA: RECOMENDAMOS QUE TESTEM A POTÊNCIA QUE MELHOR SE AJUSTA A SUA APLICAÇÃO, NEM SEMPRE A MAIS ALTA É A IDEAL.

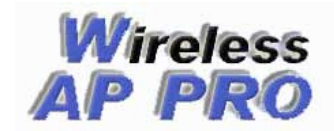

## Instalação do Firmware Pela WEB

#### ATENÇÃO

PARA OS MODELOS EDIMAX EW7209 E REALSAT ANOTE O MAC ORIGINAL DO EQUIPAMENTO ANTES DE EFETUAR A ATUALIZAÇÃO, VEJA O MESMO NO MENU STATUS DO FIRMWARE ORIGINAL:

#### CUIDADO

NÃO DESLIGUE O APARELHO DURANTE O PROCESSO DE ATUALIZAÇÃO DE FIRMWARE. PODERÁ OCORRER A PERDA DO EQUIPAMENTO.

Para fazer a atualização nos equipamentos Edimax EW-7209APG, Realsat RS-5209APGe Ovislink 5460 é necessário fazer o processo por TFTP, veja o procedimento a seguir, para os demais equipamentos siga os passos abaixo:

**1** - Acesse via web, através do IP de acesso do equipamento e procure o menu Upgrade Firmware ou Atualizar Firmware, como mostra a figura abaixo:

| te contents:<br>Status<br>Setup Wizard<br>Operation Mode<br>Wireless                                                                                                    | Upgrade Firmware<br>This page allows you upgrade the Access Point firmware to new version. Please note, do not power off t<br>device during the upload because it may crash the system. |
|----------------------------------------------------------------------------------------------------|----------------------------------------------------------------------------------------------------|
| TCP/IP Settings<br>Firewall<br>VPN Setting<br>Statistics<br>DDNS<br>Time Zone Setting<br>Denial-of-Service<br>Log<br>Upgrade Firmware<br>Save/Reload Setting<br>Password | Select File:       C:\Documents and Settil       Procurar         Upload       Reset                                                                                                    |

Menu de Atualização de Firmware (original)

**2** - Insira o arquivo wapppro\_vx\_x\_xmodx.bin, conforme a versão e faça o envio.

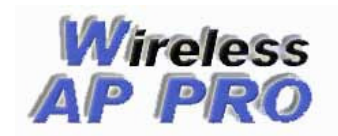

**3** – Aguarde o processo de atualização, mesmo após aparecer a mensagem de envio. Leva em torno de 1 minuto.

**4** – Após a conclusão do processo de atualização o IP padrão do equipamento será (192.168.2.1) e já pode ser acessado, Configure o IP (192.168.2.10) em sua máquina como mostramos abaixo:

| ?                                                                                                  |
|----------------------------------------------------------------------------------------------------|
|                                                                                                    |
| puídas automaticamente se a rede<br>iso contrário, você precisa solicitar ao<br>iões IP adequadas. |
| aticamente                                                                                         |
|                                                                                                    |
| 192.168.2.10                                                                                       |
| 255 . 255 . 255 . 0                                                                                |
|                                                                                                    |
| res DNS                                                                                            |
| de servidor DNS:                                                                                   |
|                                                                                                    |
| · · ·                                                                                              |
| Avançado                                                                                           |
| OK Cancelar                                                                                        |
|                                                                                                    |

Configuração IP do Windows

**5** – Abra um navegador de sua preferência e digite o seguinte endereço <u>http://192.168.2.1</u>, se não conseguir acessar através desse IP, é possível que tenha que limpar a tabela ARP do seu computador, isso é feito no Prompt de Comando do Windows executando o comando arp –d.

| en C:\WINDOWS\system32\cmd.exe |          |
|--------------------------------|----------|
| C:\>arp -d                     | <u> </u> |
|                                |          |
|                                |          |
|                                |          |
|                                |          |
|                                |          |
|                                |          |
|                                |          |
|                                |          |
|                                |          |
|                                |          |
|                                |          |
|                                | -        |

Limpando a tabela ARP

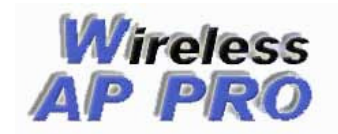

**6** – Depois de acessar a inferface web, já com o novo firmware WAP PRO verifique no menu licença se o MAC que aparece corresponde ao MAC da licença que será atualizada, veja na figura abaixo:

| Wirele              | 20                        |                                       |           |        |
|---------------------|---------------------------|---------------------------------------|-----------|--------|
| STATUS              | Licença                   |                                       |           |        |
| Status              | Através desta página deve | ser colocado o arquivo de licer       | iça.      |        |
| Clients Ativos      |                           |                                       |           |        |
| Clientes DHCP       | O MAC Address para ge     | rar a licença é 00:0a:52:             | 00:76:8b) |        |
| WIRELESS            |                           | · · · · · · · · · · · · · · · · · · · |           |        |
| Básico              | Arquivo do Liconco:       |                                       | Droowor   | Envior |
| Avançado            | Alquivo de Liceliça.      |                                       | Frocurar  |        |
| Segurança           |                           |                                       |           |        |
| Controle de Accesso |                           |                                       |           |        |
| Site Survey         |                           |                                       |           |        |
| WDS                 |                           |                                       |           |        |
|                     |                           | Venu licenca                          |           |        |

\*\* Caso o MAC que aparece no menu não bater com o da licença, não atualize, entre em contato com a WAPPRO.

7 – Aguarde o processo de inicialização que leva aproximadamente 1 minuto e seu equipamento estará pronto para ser configurado.

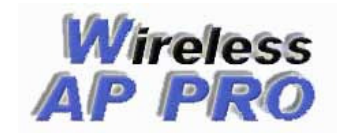

## Procedimento de atualização do firmware por TFTP

Usado para atualizações de firmware quando não é possível o acesso via interface web, para o retorno do firmware original de alguns equipamentos e obrigatoriamente para atualizações dos modelos Edimax EW-7209APg, Realsat RS-5209APg e Ovislink WL5460.

1 – Configure a placa de rede do seu computador com o IP 192.168.1.10, com o mostrado na figura abaixo.

| As configurações IP podem ser atrii<br>aferecei suporte a esse recurso. Ca<br>administrador de rede as configureç | buídas automaticamente se a rede<br>se contrário, vecé precisa solicitar ao<br>iães IP odequadas. |
|----------------------------------------------------------------------------------------------------|---------------------------------------------------------------------------------------------------|
| 🔘 Obter um enderaço IP automa                                                                                     | ticamente                                                                                         |
| 💿 Usar o seguinte endeleço IP.                                                                                    |                                                                                                   |
| Endereço IP:                                                                                                    | 192.16B.1.10                                                                                      |
| Máscara de sub-iede:                                                                                              | 255 . 255 . 255 . 0                                                                               |
| Gatervay padrão:                                                                                                  |                                                                                                   |
| <ul> <li>Obter o endereço dos servido</li> <li>Usar os seguntes endereços</li> </ul>                              | res DNS automaticamente<br>de servidor DNS:                                                       |
| Servidor DNS preferencial:                                                                                        | 1 ( ) ( )                                                                                         |
| Servidor DNS alternativo:                                                                                         |                                                                                                   |
|                                                                                                    | Avarçado                                                                                          |

2- Baixe o programa TFTP Cliente no seguinte endereço: <u>http://www.wappro.com.br/tftpc\_free.zip</u>

3 - Descompacte e instale o software TFTP Cliente.

4 - Se o seu equipamento for um Ovislink WL5460AP v1 ou v2, ligue o cabo de rede na porta LAN1, se for o Edimax EW-7209Apg ligue o cabo de rede em uma das portas LAN2 a LAN5 ou se for algum equipamento genérico de 5 portas, como por exemplo um Gi-Link ligue em uma das 4 portas LAN. A sua placa de rede ou HUB usados para a conexão com o AP não podem ser de 10MB somente.

5 - Desligue o AP, pressione o botão de reset e mantenha pressionado, ligue o AP, aguarde 5 segundos e solte o botão. Feito isso seu AP deve estar em modo TFTP e aguardando o envio do firmware.

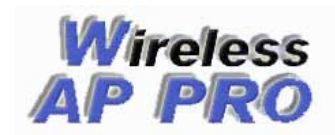

6 - Execute o software TFTP Cliente e coloque na opção TFTP Server o IP 192.168.1.6, Operation Upload, selecione o arquivo do firmware para enviar e clique em Upload Now...

| TFTP server                   | 192.168.1.6                  | <b>T</b> | Upload <u>N</u> ow |
|-------------------------------|------------------------------|----------|--------------------|
| Operation                     | ↑ Upload 💌                   |          |                    |
| Format                        | Binary 💌                     |          |                    |
| Local file nam                | e                            | W        | leird Solutions    |
| /admin/Desk<br>Remote file na | top/wappro_retorno.bin<br>me | <u>(</u> | Settings           |
| wappro_reton                  | no.bin                       |          | <u>H</u> elp       |

7 - Depois de clicar no botão enviar deverá aparecer a tela como na figura abaixo mostrando o envio de 100%. Deve-se aguardar em torno de 1 minuto após o envio para poder acessar o AP pela interface web.

| TFTP server    | 192.168.1.6         | •    | Upload <u>N</u> ow |
|----------------|---------------------|------|--------------------|
| Operation      | 1 Upload            |      |                    |
| Format         | Binary 💌            |      |                    |
| Local file nam | e                   | W    | eird Solution      |
| /admin/Desk    | top/wappro_retomo.b | in 🗐 | Settings           |
| Remote file na | ame                 |      |                    |
| wappro_reton   | no.bin              |      | Help               |
|                |                     |      | 100                |

Após seguir o procedimento acima o firmware do seu equipamento estará atualizado e pronto para ser acessado pela interface web. Se o firmware atualizado foi o WAP PRO, o IP de acesso é 192.168.2.1 ou em versões mais anteriores 192.168.100.252. Também o IP do seu computador deve ser modificado para ficar na mesma faixa do IP do equipamento antes de acessar.

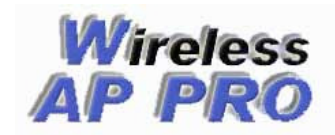

## Configuração

Abaixo segue orientações sobre as principais opções do firmware, o firmware roda sobre uma interface WEB totalmente amigável e dinâmica, onde é possível fazer toda a configuração do equipamento sendo necessário aplicar as configurações apenas uma vez, vale salientar que enquanto não aplicarmos as configurações no menu **Aplicar Configurações** as mesmas não entram em vigor.

#### 1 – Status

#### 1.1 - Status

Mostra as principais configurações do equipamento

#### 1.2 – Clientes Ativos

Através desta opção você pode visualizar alguns dados das conexões ativas ao Access Point, podendo ser no modo cliente ou AP.

#### 1.3 – Clientes DHCP

Esta página mostra o Endereço IP, MAC Address e o Tempo Expirado dos clientes DHCP conectados ao Access Point.

#### 2 – Wireless

#### 2.1 - Básico

No menu wireless básico configura-se as opções básicas e fundamentais, que irão definir de que forma irá trabalhar a interface wireless do equipamento. Também é possível desativar a interface wireless do equipamento e habilitar a função Clone MAC.

| WIRELESS BASICO<br>Através desta página você pode configurar as opções wireless básicas e mais usadas do Access Point. |                                          |  |
|----------------------------------------------------------------------------------------------------|------------------------------------------|--|
| 🗌 Desativar a Interface Wireless                                                                                       |                                          |  |
| Apelido                                                                                                    | default                                  |  |
| Frequencia/Modulação                                                                                                   | 2.4 GHz (B+G) 💌                          |  |
| Modo                                                                                                    | AP 💌                                     |  |
| Tipo de Rede                                                                                                    | Infraestruturada 💌                       |  |
| SSID                                                                                                    | default                                  |  |
| SSID Conexão Repetidor Universal                                                                                       |                                          |  |
| Região de Domínio:                                                                                                    | Asia, Africa, Australia, Europe:(1-13) 💌 |  |
| Número do Canal                                                                                                    | 11 💌                                     |  |
| Ativar Clone Mac (Uma ethernet)                                                                                        |                                          |  |
|                                                                                                    |                                          |  |
| Salvar Limpar                                                                                                    |                                          |  |

Menu Wireless Básico

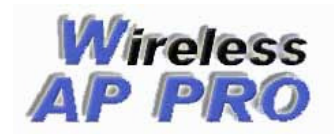

#### Neste menu é possível configurar as seguintes opções:

#### **Desativar a Interface Wireless**

Como o próprio nome já diz, desativa a interface wireless. É interessante caso deseje utilizar seu equipamento para outras funções como, por exemplo, Router e controlando a banda de uma interface LAN para a outra. **Apelido** 

È o nome dado ao equipamento

## Freqüência/Modulação

Nesta opção é selecionada a freqüência e a modulação desejada, a freqüência disponível é somente 2.4Ghz, mas pode-se escolher entre os padrões 802.11b, 802.11g ou ainda os dois padrões (b+g).

#### Modo

Aqui é possível configurar os modos de operação wireless, que podem ser AP, Cliente, WDS, WDS+AP e Repetidor Universal.

#### Tipo de Rede

Aplica-se somente para o modo Cliente, pode ser Infraestruturada ou Ad-hoc.

#### SSID

Nome que o rádio publicará caso esteja configurado como AP, se estiver como cliente deve-ser colocado o SSID do AP a ser conectado.

#### SSID Conexão Repetidor Universal

SSID do AP a ser repetido caso esteja usando o modo Repetidor Universal.

#### Região de Domínio

Disponibiliza as freqüências e canais conforme a região escolhida, é usada para questões de regulamentação de cada país.

#### Número do Canal

A faixa de números de canais disponíveis varia conforme a região de domínio, e podem ser do 1 ao 14.

#### Modos de Operação Wireless

No menu Wireles Básico é onde se define o modo de operação do equipamento. Os modos são: **AP**:

Sigla de Access Point e significa ponto de acesso. É usado para deixar o equipamento como ponto principal e para que outros equipamentos se conectem a ele em modo Cliente. Esses equipamentos podem ser placas, adaptadores USB e outros Access Points.

#### Cliente:

Nesse modo seu equipamento se conecta com outro que está no modo AP, desde que estejam com o mesmo SSID. Também nesse modo é possível conectar com outros equipamentos que estejam em modo Cliente, desde que estejam com Ad-Hoc ativado.

#### WDS:

Sigla de Wireless Distribuition System e significa sistema de distribuição sem fio. É usado para conectar com um ou mais equipamentos que tenham WDS em modo bridge transparente. Por exemplo, para uma conexão WDS com dois equipamentos é necessário que os equipamentos estejam no mesmo canal, as opção WDS ou AP+WDS esteja ativa e no menu WDS deve-se cadastrar o MAC Address do equipamento 2 no equipamento 1 e vice-versa.

#### AP+WDS:

As definições já foram feitas e o nome do modo já diz, é a união dos dois modos, onde o equipamento vai funcionar ao mesmo tempo como Access Point e WDS.

#### Repetidor Universal:

Nesse modo é possível conectar-se com outro equipamento de uma forma parecida com o WDS, mas muito mais simples, mas para isso é preciso que os equipamentos estejam no mesmo canal e SSID e o segundo além disso, basta estar no modo AP. O funcionamento é em bridge transparente também.

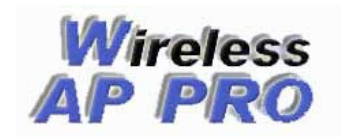

## **Firmwares Wireless AP PRO**

www.wappro.com.br

#### 2.2 – Avançado

| Tipo de Autenticacao:  | O Open System O Shared Key 💿 Auto                 |
|------------------------|---------------------------------------------------|
| ACK Timeout            | 100 (1-255)                                       |
| Fragmentacao Threshold | 2346 (256-2346)                                   |
| RTS Threshold          | 2347 (0-2347)                                     |
| Intervalo Beacon       | 100 (20-1024 ms)                                  |
| Velocidade:            | Auto 💌                                            |
| Periodo DTIM:          | 1 (1-255)                                         |
| Tipo de Preamble       | C Short Preamble                                  |
| Block Relay:           | O Desativado O Ativado                            |
| Esconder SSID:         | O Desativado O Ativado                            |
| IAPP:                  | <ul> <li>Ativado</li> <li>C Desativado</li> </ul> |
| Protecao 802.11g       | <ul> <li>Ativado</li> <li>C Desativado</li> </ul> |
| Potencia:              | 63mW (18dpm)                                      |

Menu Wireless Avançado

#### **Block Relay**

Com esta opção ativada é possível bloquear a comunicação entre os clientes wireless

#### **Esconder SSID**

Com esta opção ativada é possível esconder o SSID do equipamento, evitando assim que seja encontrado por scanners dos APs

#### Potência

Aqui é possível definir a potencia de transmissão do equipamento, deve ser usada conforme a distância do link ou alcance desejado.

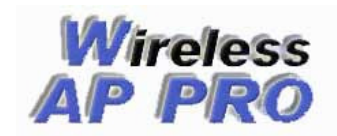

## **Firmwares Wireless AP PRO**

www.wappro.com.br

## 2.4 - Controle de Acesso

| ontrolar o acesso wireless a | ao Access Point.                                                |
|------------------------------|-----------------------------------------------------------------|
| Desativado                   |                                                                 |
| Comentário                   | Selecionar                                                      |
| Deletar Tudo                 | Limpar                                                          |
|                              | ontrolar o acesso wireless a Desativado Comentário Deletar Tudo |

Menu Controle de Acesso

Excelente opção de segurança, restringe o acesso wireless somente a equipamentos que estejam com o MAC cadastrado na lista.

Essa configuração também pode ser feita através do Menu Script Pessoal, basta ativar o controle de MAC nessa opção e cadastrar a lista de MACs em Script Pessoal.

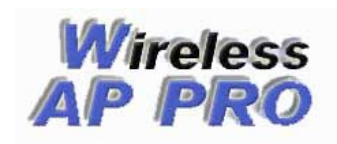

## 3 - TCP/IP

## 3.1 - Modo de Operação

| Através desta página você pode configurar o<br>Os modos de operação também podem ser se | modo de operação do Access Point.<br>lecionados diretamente no menu TCP/IP Básico.                                                                                                    |
|-----------------------------------------------------------------------------------------|----------------------------------------------------------------------------------------------------|
| Bridge:                                                                                 | Neste modo, todas as portas LAN e a interface<br>Wireless farão parte de uma bridge. A maioria das<br>opções relacionadas a Firewall não serão suportadas.                                                                                                    |
| C Gateway:                                                                              | Neste modo, o equipamento irá receber o sinal de<br>internet através da porta LAN2/WAN, compartilhando<br>para as portas LAN1 e Wireless que estarão<br>separadas com faixas de IPs diferentes. O tipo de<br>conexão da porta LAN2/WAN pode ser PPPOE,<br>DHCP ou IP estático. |
| C Gateway - Wireless e LANs Bridge:                                                     | Neste modo, o equipamento irá receber o sinal de<br>internet através da porta LAN2/WAN, compartilhando<br>para as portas LAN1 e Wireless que ficarão em<br>Bridge. O tipo de conexão da porta LAN2/WAN pode<br>ser PPPOE, DHCP ou IP estático.                                 |
| C Wireless ISP:                                                                         | Neste modo, o equipamento irá receber o sinal da<br>internet através da porta Wireless, compartilhando<br>para as portas LAN2/WAN e LAN1 que estarão<br>separadas com faixas de IPs diferentes O tipo de<br>conexão da porta Wireless pode ser PPPOE, DHCP,<br>ou IP estático. |
| C Wireless ISP - LANs Bridge:                                                           | Neste modo, o equipamento irá receber o sinal da<br>internet através da porta Wireless, compartilhando<br>para as portas LAN2/WAN e LAN1 que ficarão em<br>Bridge. O tipo de conexão da porta Wireless pode ser<br>PPPOE, DHCP, ou IP estático.                                |
| Salvar Limpar                                                                           |                                                                                                    |

Menu Modo de Operação

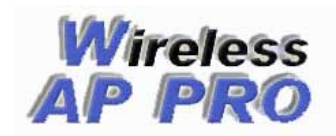

#### 3.2 – Básico

Esse menu altera de acordo com o modo de operação escolhido, abaixo vamos ver as opções e aplicações de cada um,

#### 3.2.1 – Bridge

Nesse modo o rádio fica totalmente transparente, resumido em apenas uma interface que recebe IP somente a nível de gerenciamento, a maioria das funções relacionadas a firewall não serão suportadas.

| Modo de Operação:    | Bridge                            |
|----------------------|-----------------------------------|
| Bridge               |                                   |
| Endereço IP:         | 192.168.100.252                   |
| Máscara de Subrede:  | 255.255.255.0                     |
| Servidor DHCP:       | Ativado 💌                         |
| Faixa Clientes DHCP: | 192.168.100.100 - 192.168.100.200 |
| Gateway Padrão:      | 0.0.0.0                           |
| DNS Primário:        | 0.0.0.0                           |
| DNS Secundário:      | 0.0.0.0                           |
| Clonar MAC:          | 0000000000                        |

TCP/IP básico - Bridge

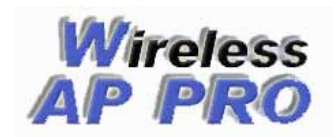

#### 3.2.2 – Gateway

Esse modo é usado para qualquer aplicação onde o link de Internet é fornecido por cabo de rede, por exemplo, um modem ADSL.

O menu TCP/IP é dividido em 3 interfaces, a porta **WAN** onde deve ser ligado o cabo que tem comunicação com a Internet, compartilhando para as portas **Lan1-Lan4 e wireless** que ficarão separadas em 2 interfaces com faixas de IPs diferentes.

No caso do modelo Ovislink 5460 a WAN é a porta ethernet 2 do equipamento.

| TCP/IP Básico                                                           |                                                                                 |
|-------------------------------------------------------------------------|---------------------------------------------------------------------------------|
| Através desta página você pode con<br>gateway, DHCP, PPPoE e DNS do Acc | figurar as opções relacionadas ao modo de operação, endereços IP,<br>ess Point. |
| Modo de Operação:                                                       | Gateway                                                                         |
| Portas LAN1-LAN4                                                        |                                                                                 |
| Endereço IP:                                                            | 192.168.100.252                                                                 |
| Máscara de Subrede:                                                     | 255.255.255.0                                                                   |
| Servidor DHCP:                                                          | Ativado 💌                                                                       |
| Faixa Clientes DHCP:                                                    | 192.168.100.100 - 192.168.100.200                                               |
| Porta Internet/WAN                                                      |                                                                                 |
| Tipo de Acesso WAN:                                                     | Obter IP                                                                        |
|                                                                         | Obter DNS Automaticamente                                                       |
|                                                                         | C Setar DNS Manualmente                                                         |
| DNS Primário:                                                           | 0.0.0.0                                                                         |
| DNS Secundário:                                                         | 0.0.0.0                                                                         |
| Clonar MAC Address:                                                     | 0000000000                                                                      |
| Porta Wireless                                                          |                                                                                 |
| Endereço IP:                                                            | 0.0.0.0                                                                         |
| Máscara de Subrede:                                                     | 0.0.0.0                                                                         |
| Servidor DHCP:                                                          | Desativado 💌                                                                    |
| Faixa Clientes DHCP:                                                    | 0.0.0.0                                                                         |

TCP/IP básico - Gateway

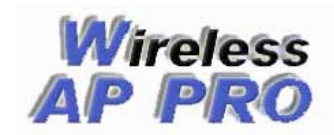

#### 3.2.3 – Gateway – Wireless e LANs em Bridge

Esse modo é usado para qualquer aplicação onde o link de Internet é fornecido por cabo de rede, por exemplo, um modem ADSL.

O menu TCP/IP é dividido em 2 interfaces, a porta **WAN** onde deve ser ligado o cabo que tem comunicação com a Internet compartilhando para as portas **Lan1-Lan4 e wireless** que formam uma bridge gerando uma única interface.

No caso do modelo Ovislink 5460 a WAN é a porta ethernet 2 do equipamento.

| gateway, DHCP, PPPoE e DNS do Acc | nigurar as opções relacionadas ao modo de operação, endereços n<br>ess Point. |
|-----------------------------------|-------------------------------------------------------------------------------|
| Modo de Operação:                 | Gateway - Wireless e LANs Bridge 💌                                            |
| Porta Internet/WAN                |                                                                               |
| Tipo de Acesso WAN:               | Obter IP                                                                      |
|                                   | Obter DNS Automaticamente                                                     |
|                                   | C Setar DNS Manualmente                                                       |
| DNS Primário:                     | 0.0.0.0                                                                       |
| DNS Secundário:                   | 0.0.0.0                                                                       |
| Clonar MAC Address:               | 0000000000                                                                    |
|                                   |                                                                               |
| Portas LAN1-LAN4 e Wireles        | s                                                                             |
| Endereço IP:                      | 192.168.100.252                                                               |
| Máscara de Subrede:               | 255.255.255.0                                                                 |
| Servidor DHCP:                    | Ativado 💌                                                                     |
| Faixa Clientes DHCP:              | 192.168.100.100 - 192.168.100.200                                             |

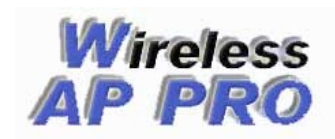

#### 3.2.4 – Wireless ISP

Esse modo é usado para qualquer aplicação onde o link de Internet é fornecido pela interface wireless. O menu TCP/IP é dividido em 3 interfaces, a porta **WAN** que corresponde a wireless é apropriadamente configurado para Internet, compartilhando para as portas **Lan1-Lan4 e WAN(ethernet**) que ficarão separadas em 2 interfaces com faixas de IP diferentes.

| TCP/IP Básico                                                              |                                                                              |
|----------------------------------------------------------------------------|------------------------------------------------------------------------------|
| Através desta página você pode confi<br>gateway, DHCP, PPPoE e DNS do Acce | gurar as opções relacionadas ao modo de operação, endereços IP,<br>ss Point. |
| Modo de Operação:                                                          | Wireless ISP                                                                 |
| Portas LAN1-LAN4                                                           |                                                                              |
| Endereço IP:                                                               | 192.168.100.252                                                              |
| Máscara de Subrede:                                                        | 255.255.255.0                                                                |
| Servidor DHCP:                                                             | Ativado 💌                                                                    |
| Faixa Clientes DHCP:                                                       | 192.168.100.100 - 192.168.100.200                                            |
| Porta Internet/WAN                                                         |                                                                              |
| Endereço IP:                                                               | 0.0.0.0                                                                      |
| Máscara de Subrede:                                                        | 0.0.0.0                                                                      |
| Servidor DHCP:                                                             | Desativado 💌                                                                 |
| Faixa Clientes DHCP:                                                       | 0.0.0.0                                                                      |
| Porta Wireless                                                             |                                                                              |
| Tipo de Acesso WAN:                                                        | Obter IP                                                                     |
|                                                                            | Obter DNS Automaticamente                                                    |
|                                                                            | C Setar DNS Manualmente                                                      |
| DNS Primário:                                                              | 0.0.0.0                                                                      |
| DNS Secundário:                                                            | 0.0.0.0                                                                      |
| Clonar MAC Address:                                                        | 0000000000                                                                   |

TCP/IP básico – Wireless ISP

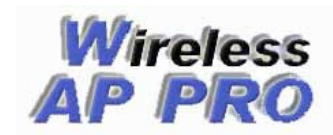

## 3.2.5 – Wireless ISP - LANs em Bridge

Esse modo é usado para qualquer aplicação onde o link de Internet é fornecido pela interface wireless. O menu TCP/IP é dividido em 2 interfaces, a porta **WAN** que corresponde a wireless é apropriadamente configurado para Internet, compartilhando para as portas **Lan1-Lan4 e WAN(ethernet**) que formarão uma bridge gerando uma única interface.

| TCP/IP Básico                                                                                 |                                                        |
|-----------------------------------------------------------------------------------------------|--------------------------------------------------------|
| Através desta página você pode configurar as o<br>gateway, DHCP, PPPoE e DNS do Access Point. | opções relacionadas ao modo de operação, endereços IP, |
| Modo de Operação:                                                                             | Wireless ISP - LANs em Bridge 🛛 🔽                      |
| Portas Internet/WAN e LAN1-LAN4                                                               |                                                        |
| Endereço IP:                                                                                  | 192.168.100.252                                        |
| Máscara de Subrede:                                                                           | 255.255.255.0                                          |
| Servidor DHCP:                                                                                | Ativado 💌                                              |
| Faixa Clientes DHCP:                                                                          | 192.168.100.100 - 192.168.100.200                      |
| Porta Wireless                                                                                |                                                        |
| Tipo de Acesso WAN:                                                                           | Obter IP                                               |
|                                                                                               | Obter DNS Automaticamente                              |
|                                                                                               | C Setar DNS Manualmente                                |
| DNS Primário:                                                                                 | 0.0.0.0                                                |
| DNS Secundário:                                                                               | 0.0.0.0                                                |
| Clonar MAC Address:                                                                           | 0000000000                                             |

TCP/IP básico – Wireless ISP – Lans em Bridge

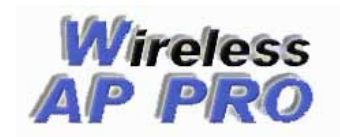

## 4 – Firewall

#### 4.1 – Filtro Layer7

| Através desta página v<br>da camada de aplica<br>msnmessenger, etc. | você pode configurar o Filtro l<br>ição. Estes pacotes podem | .ayer7, podendo bloqu<br>ser http, sip, h232 | ear ou liberar pacotes atr:<br>, kazaa, edonkey, bittor | avés<br>rent, |
|---------------------------------------------------------------------|--------------------------------------------------------------|----------------------------------------------|---------------------------------------------------------|---------------|
| Origem                                                              |                                                              |                                              |                                                         |               |
| Protocolo                                                           |                                                              |                                              |                                                         |               |
| Destino                                                             | 0.0.0/0                                                      |                                              |                                                         |               |
| Enviar Salva                                                        | r                                                            |                                              |                                                         |               |
| 192.168.100.10                                                      | l endokey                                                    | 0.0.0/0                                      |                                                         |               |
| 192.168.100.10                                                      | l msnmessenger                                               | 0.0.0/0                                      |                                                         |               |
| Deletar Selecic                                                     | nado Deletar T                                               | Fudo                                         |                                                         |               |

ATENÇÂO: essa opção não tem efeito no modo Bridge

Através desta página você pode configurar o Filtro Layer7, podendo bloquear ou liberar pacotes através da camada de aplicação. Estes pacotes podem ser http, sip, h232, kazaa, edonkey, bittorrent, msnmessenger, etc

#### Origem

È o IP ou rede de origem onde o protocolo será bloqueado.

## Protocolo

É o tipo de serviço que será bloqueado

## Destino

É o IP ou rede de destino onde o protocolo será bloqueado.

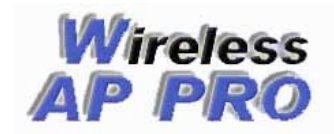

#### Os 96 tipos de protocolos suportados atualmente estão listados abaixo.

100bao aim aimwebcontent applejuice ares battlefield1942 battlefield2 bap biff bittorrent ciscovpn citrix counterstrike-source cvs dayofdefeat-source dhcp directconnect dns doom3 edonkey fasttrack finger freenet ftp gkrellm gnucleuslan gnutella goboogy gopher h323 halflife2-deathmatch hddtemp hotline http http-rtsp ident imap ipp irc jabber kugoo 17 live365 lpd msn-filetransfer msnmessenger mute yahoo zmaap

napster nbns ncp netbios nntp ntp openft pcanywhere poco pop3 pressplay qq quake1 guake-halflife rdp rlogin rtsp shoutcast sip skypeout skypetoskype smb smtp snmp socks soribada soulseek ssdp ssh ssl subspace teamspeak telnet tesla tftp thecircle tls tsp unknown uucp validcertssl ventrilo vnc whois worldofwarcraft x11 xboxlive xunlei

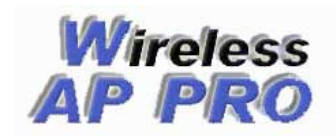

#### 5 – Controle de Banda

#### 5.2.1 – Controle de Banda Por IP/MAC

Aqui você pode configurar o controle de banda por IP, MAC ou Range de Ips, limitando a velocidade de download e upload e ainda amarrar o IP ao MAC especificado.

Caso não utilize o campo IP preencha o mesmo com zero, veja o exemplo abaixo:

#### Adicionando Controle por MAC

| 🗹 Ativar Contro    | le  | 🗖 Bloqu | ear client | tes não | listados |     |          |  |
|--------------------|-----|---------|------------|---------|----------|-----|----------|--|
| IP ou Faixa de IPs | B:  | 0.0.0.0 |            |         |          |     | Opcional |  |
| MAC Address:       |     | 00059e8 | 34528      | Opcio   | nal      |     |          |  |
| Download:          |     | 200     | kbit       |         |          |     |          |  |
| Upload:            |     | 128     | kbit       |         |          |     |          |  |
| Comentário:        |     | Pedro   |            |         |          |     |          |  |
| Enviar Salv        | var |         |            |         | Deres    | 11- | C        |  |

A opção bloquear clientes não listados faz com que o Rádio libere acesso a rede somente aos lps ou MACs cadastrados na lista, essa opção não sofre nenhum efeito quando o rádio está em bridge.

#### 5.2.2 - Adicionando regras Layer7

Ainda no menu controle de banda por IP podemos definir o percentual sobre o total de banda que cada protocolo pode usar, no exemplo abaixo mesmo que todos os clientes estiverem fazendo downloads pelo emule ao mesmo tempo esse consumo não vai passar de 3% da banda total

| Adicionar Regras d                | e Layer7             |            |
|-----------------------------------|----------------------|------------|
| Protocolo Layer7:<br>Percentagem: |                      |            |
| Salvar                            |                      |            |
| Percentual                        | Protocolo Layer7     | Selecionar |
| 3                                 | edonkey              |            |
| Deletar Selec                     | cionado Deletar Tudi | Limpar     |

Menu Regras de Layer7

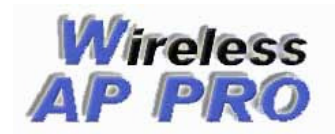

#### 6 – Outros

#### 6.1 – Script Pessoal

Essa opção é um script que é executado junto com os scripts padrões do firmware, é executado sempre que o AP é reiniciado.

Seria possível adicionar apelidos de IP, controle de acesso por MAC na wireless etc... Fica a critério e responsabilidade do administrador o uso dessa opção.

Edição de Script Pessoal

Através desta página você pode editar um script pessoal que será executado em conjunto com os scripts padrões do Access Point. Este script também pode ser editado através de conexão SSH.

| #!/bin/sh                                                |  |
|----------------------------------------------------------|--|
| ## Script Pessoal                                        |  |
| # Apelidos de IP                                         |  |
| # Exemplos de Apelidos de IP:                            |  |
| #ifconfig wlan0:0 192.168.100.1 netmask 255.255.255.0    |  |
| #ifconfig eth0:0 10.10.10.100 netmask 255.255.255.0      |  |
| # Controle de Acesso por MAC                             |  |
| # O comando abaixo limpa a tabela de controle de acesso: |  |
| #iwpriv wlanO set_mib aclnum=0                           |  |
| # Exemplo de controle de acesso por MAC                  |  |
| #iwpriv wlanO set mib acladdr=004f62818601               |  |
| #iwpriv wlanO set mib acladdr=004f62818602               |  |

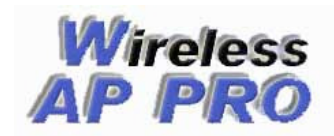

#### 7 – Acesso SSH

#### 7.1 – Como acessar

O firmware permite acesso por SSH, que possibilita a usuários mais experientes um total controle do sistema, podendo manipular diretamente os arquivos de configuração além de manipular as interfaces de rede ou adicionar regras de firewall.

Para que isso seja possível você precisa de um software que faça a comunicação ssh com o rádio, recomendamos o uso do Putty, pode fazer o download do mesno no link <u>http://www.wappro.com.br/puty.zip</u>

#### 7.2 – Utilizando o Puty

1 - Baixe o arquivo no link acima, descompacte e execute o mesmo, no menu host name ( or IP address) coloque o IP do rádio.

2 – Na opção Protocol marque SSH e verifique se o valor em Port ficou 22, após isso clique em open.

| 🞇 PuTTY Configurati                                                                                                    | ion                                                                                                    | × |
|----------------------------------------------------------------------------------------------------|----------------------------------------------------------------------------------------------------|---|
| Category:                                                                                                    |                                                                                                    |   |
| Session     Logging     Terminal     Keyboard     Bell     Features     Window     Appearance     Behaviour     Translation     Selection     Colours     Connection     Proxy     Telnet     Rlogin     SSH     Auth     Tunnels     Bugs | Basic options for your PuTTY session         Specify your connection by host name or IP address         Host Name (or IP address)       Port         192.168.2.1       22         Protocol:       Baw         Codd, save or delete a stored session       Saved Sessions         Default Settings       Load         Coqueiros       Save         Delete       Delete         Close window on exit:       © Only on clean exit |   |
| About                                                                                                    | <u>O</u> pen <u>C</u> ancel                                                                                                    |   |

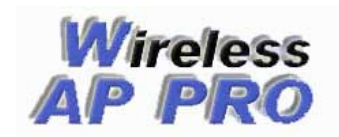

3 – Irá abrir uma tela de terminal solicitando usuário e senha, o usuário é root, a senha padrão é admin, para alterar essa senha digite o comando "passwd root" e insira a senha nova, para salvar a senha nova digite o comando o comando "salva".

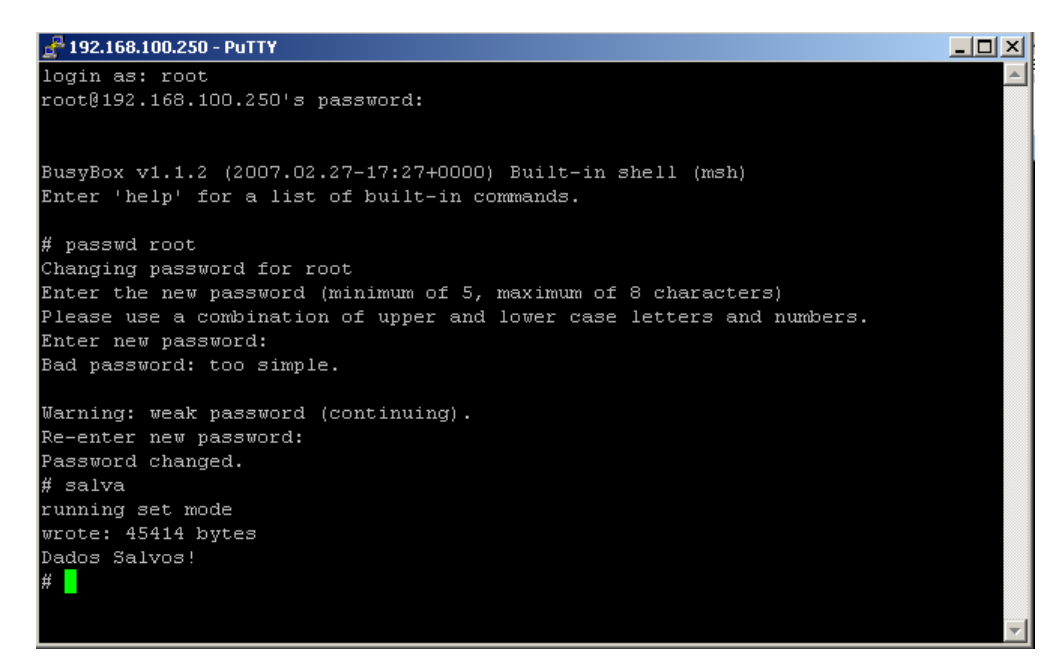

#### 7.2 – Editando Scripts

Para editar Scripts por SSH utilizamos o editor VI, a sintaxe dele é simples, " *vi <nome do arquivo>"*, no exemplo abaixo editamos o arquivo */etc/script.sh* que é o mesmo que manipulamos no menu scrypt pessoal na interface WEB.

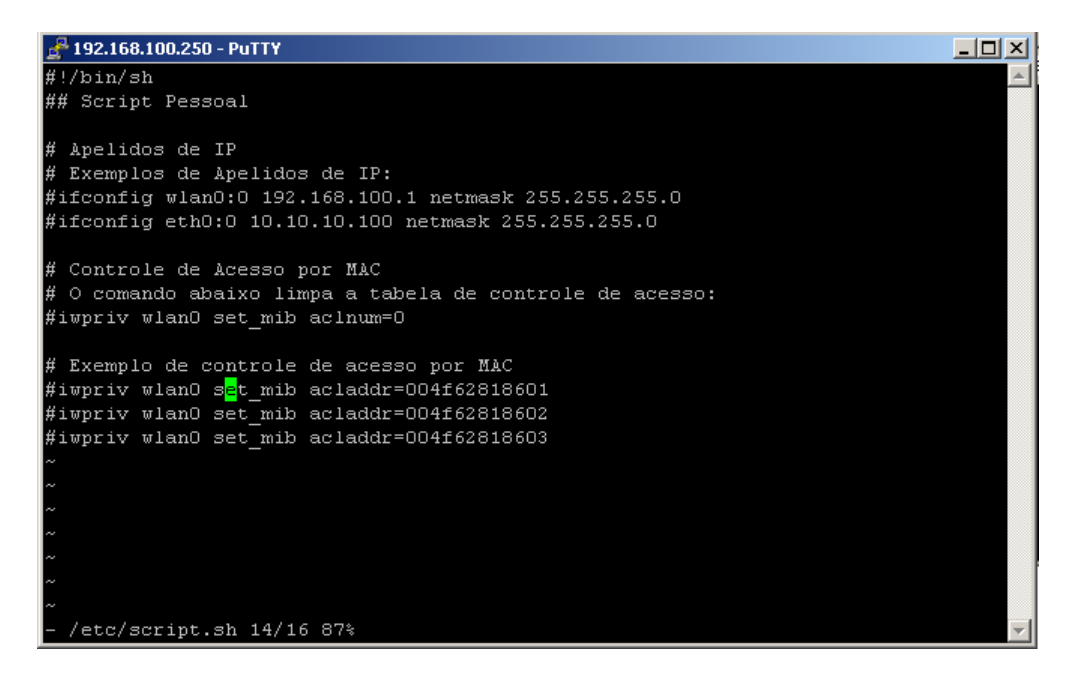

Para salvar as alterações feitas com o VI digite dentro do editor o comando ":wq" e pressione ENTER, sempre após qualquer alteração feita via console de o comando "salva"

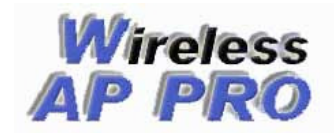

#### Exemplos de Configuração

Como Compartilhar Internet a partir de um ADSL fazendo controle de Banda ?

1 – Configure o seguinte IP em sua interface de rede (192.168.2.10).

| As configurações IP podem ser al<br>oferecer suporte a esse recurso. (<br>administrador de rede as configura | tribuídas automaticamente se a rede<br>Caso contrário, você precisa solicitar ao<br>ações IP adequadas. |
|----------------------------------------------------------------------------------------------------|----------------------------------------------------------------------------------------------------|
| C Obter um endereço IP autor                                                                                 | maticamente                                                                                             |
| - 🖲 Usar o seguinte endereço If                                                                              | P:                                                                                                    |
| Endereço IP:                                                                                                 | 192.168.2.10                                                                                            |
| Máscara de sub-rede:                                                                                         | 255 . 255 . 255 . 0                                                                                     |
| Gateway padrão:                                                                                              | 1 8 18 9                                                                                                |
| C Obter a endereca das servir                                                                                | dores DNS                                                                                               |
| <ul> <li>Observe seguintes endereço</li> </ul>                                                               | os de servidor DNS:                                                                                     |
| Servidor DNS preferencial:                                                                                   |                                                                                                    |
| Servidor DNS alternativo:                                                                                    |                                                                                                    |
|                                                                                                    |                                                                                                    |

**2** – Abra um navegadorr de sua preferência e digite o endereço <u>http://192.168.2</u>.1, esse é o IP default que o equipamento assume após colocar o firmware.

**3** – Vá até o menu Wireless Básico e configure o equipamento como AP(acces point), escolha um ssid e canal para operação, salve as configurações.

| Através desta página você pode configurar as opçõe | s wireless básicas e mais usadas do Access Point. |
|----------------------------------------------------|---------------------------------------------------|
| 🗆 Desativar a Interface Wireless                   |                                                   |
| Apelido                                            | Compartilhamento Wireless                         |
| Frequencia/Modulação                               | 2.4 GHz (B+G) 💌                                   |
| Modo                                               | AP                                                |
| Tipo de Rede                                       | Infraestruturada 👻                                |
| SSID                                               | Teste                                             |
| SSID Conexão Repetidor Universal                   |                                                   |
| Região de Domínio:                                 | Brasil, USA :(1-11)                               |
| Número do Canal                                    | 11 💌                                              |
| Ativar Clone Mac (I Ima ethernet)                  |                                                   |

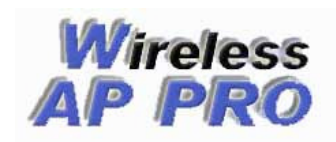

4 – No menu TCP/ IP Modo de Operação selecione a opção Gateway – Wirless e LANs Bridge e salve as configurações.

| Modo de Operação TCP/IP<br>Através desta página você pode configurar o<br>Os modos de operação também podem ser se | modo de operação do Access Point.<br>lecionados diretamente no menu TCP/IP Básico.                                                                                                    |
|----------------------------------------------------------------------------------------------------|----------------------------------------------------------------------------------------------------|
| O Bridge:                                                                                                    | Neste modo, todas as portas LAN e a interface<br>Wireless farão parte de uma bridge. A maioria das<br>opções relacionadas a Firewall não serão suportadas.                                                                                                    |
| C Gateway:                                                                                                    | Neste modo, o equipamento irá receber o sinal de<br>internet através da porta Internet/WAN,<br>compartilhando para as portas LAN1-LAN4 e<br>Wireless que estarão separadas com faixas de IPs<br>diferentes. O tipo de conexão da porta Internet/WAN<br>pode ser PPPOE, DHCP ou IP estático. |
| C Gateway - Wireless e LANs Bridge:                                                                                | Neste modo, o equipamento irá receber o sinal de<br>internet através da porta Internet/WAN,<br>compartilhando para as portas LAN1-LAN4 e<br>Wireless que ficarão em Bridge. O tipo de conexão<br>da porta Internet/WAN pode ser PPPOE, DHCP ou IP<br>estático.                              |
| C Wireless ISP:                                                                                                    | Neste modo, o equipamento irá receber o sinal da<br>internet através da porta Wireless, compartilhando<br>para as portas Internet/WAN e LAN1-LAN4 que<br>estarão separadas com faixas de IPs diferentes O<br>tipo de conexão da porta Wireless pode ser PPPOE,<br>DHCP, ou IP estático.     |
| O Wireless ISP - LANs Bridge:                                                                                      | Neste modo, o equipamento irá receber o sinal da<br>internet através da porta Wireless, compartilhando<br>para as portas Internet/WAN e LAN1-LAN4 que<br>ficarão em Bridge. O tipo de conexão da porta<br>Wireless pode ser PPPOE, DHCP, ou IP estático.                                    |

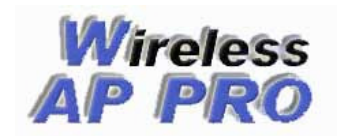

5 – No menu **TCP/IP básico** irá abrir 2 interfaces porta **Internet/WAN** e Portas **LAN1** – **LAN4 e Wireless**, na porta WAN vc vai configurar o acesso a Internet, existem 3 modos de configuração nessa interface, IP estático, Obter IP ou PPPoE, no meu caso vou configurar com IP fixo, mas se seu modem está com servidor DHCP ativado pode deixar Obter IP.

Se seu rádio for um Ovislink 5060 a porta WAN é a ethernet 2 do equipamento, onde deve ligar um cabo ao modem

| Porta Internet/WAN  |               |
|---------------------|---------------|
| Tipo de Acesso WAN: | IP Estático 💌 |
| Endereço IP:        | 10.0.0.10     |
| Máscara de Subrede: | 255.255.255.0 |
| Gateway Padrão:     | 10.0.0.1      |
| DNS Primário:       | 10.0.0.1      |
| DNS Secundário:     | 0.0.0.0       |
| Clonar MAC Address: | 000000000000  |

Em **Endereço IP** coloque um IP da mesma classe do Modem, preencha a máscara. em **Gateway** e **DNS Primário** coloque o IP do próprio modem

6 – Na interface Lan1 – Lan4 e Wireless configure um IP de classe diferente, habilitar ou não o servidor DHCP fica a seu critétio, no meu caso está ativado, observe que alterei também a Faixa de Clientes DHCP.

| Portas LAN1-LAN4 e Wireless |                                 |
|-----------------------------|---------------------------------|
| Endereço IP:                | 192.168.20.1                    |
| Máscara de Subrede:         | 255.255.255.0                   |
| Servidor DHCP:              | Ativado 💌                       |
| Faixa Clientes DHCP:        | 192.168.20.100 - 192.168.20.200 |

7 – Salve as configurações e aplique no menu Aplicar Configurações.

| Aplicar Configurações                                                                 |  |
|---------------------------------------------------------------------------------------|--|
| Através desta opção é possível aplicar as configurações alteradas com a opção Salvar. |  |
|                                                                                       |  |
| Aplicar Configurações                                                                 |  |
| Aprical configurações                                                                 |  |

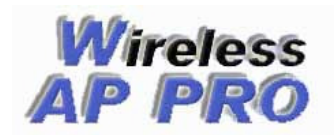

8 – Aguarde aproximadamente 1 minuto até reiniciar o AP, enquanto isso configure em sua placa de rede um IP da mesma classe que configurou na interface LAN1-LAN4 – Wireless, o Gateway e o DNS primário deve ser o IP que configurou na interface do rádio.

| Propriedades de Protocolo TCP/IP                                                                                                    | <u>? ×</u>      |  |  |  |
|----------------------------------------------------------------------------------------------------|-----------------|--|--|--|
| Geral                                                                                                    |                 |  |  |  |
| As configurações IP podem ser atribuídas automaticamente se a rede<br>oferecer suporte a esse recurso. Caso contrário, você precisa solicitar ao<br>administrador de rede as configurações IP adequadas. |                 |  |  |  |
| ○ <u>O</u> bter um endereço IP automatic                                                                                                    | amente          |  |  |  |
| ─● Usar o seguinte endereço IP: —                                                                                                    |                 |  |  |  |
| <u>E</u> ndereço IP:                                                                                                    | 192.168.20.100  |  |  |  |
| Máscara de sub-rede:                                                                                                    | 255.255.255.0   |  |  |  |
| <u>G</u> ateway padrão:                                                                                                    | 192.168.20.1    |  |  |  |
| C Obter o endereço dos servidores                                                                                                    | DNS             |  |  |  |
| 🕞 Usar os seguintes endereços de                                                                                                    | servidor DNS:   |  |  |  |
| Servidor DNS <u>p</u> referencial:                                                                                                    | 192.168.20.1    |  |  |  |
| Servidor <u>D</u> NS alternativo:                                                                                                    | · · ·           |  |  |  |
|                                                                                                    | <u>Avançado</u> |  |  |  |
|                                                                                                    | OK Cancelar     |  |  |  |

**9** – Feito essas configurações você já deve estar navegando na Internet, caso isso não ocorra reinicie o modem e o rádio e teste novamente.

10 – O próximo passo é ativar o controle de banda, no menu **Controle de banda por IP/MAC**, marque **ativar controle** e adicione um IP ou MAC que deseja controlar com a velocidade, preencha a taxa de download, upload e um comentário, logo em seguida clique em enviar, se colocar os dois (MAC e IP) ficarão atrelados automaticamente no firewall, veja os exemplos abaixo:

| ✓ Ativar Controle   | 🗌 Bloquear clientes não listados |
|---------------------|----------------------------------|
| IP ou Faixa de IPs: | 192.168.20.10 - Opcional         |
| MAC Address:        | Opcional                         |
| Download:           | 200 kbit                         |
| Upload:             | 128 kbit                         |
| Comentário:         | Pedro Afonso                     |
|                     |                                  |
| Enviar Salvar       |                                  |

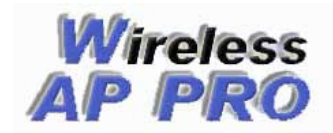

## **Firmwares Wireless AP PRO**

www.wappro.com.br

| ☑ Ativar Controle   | 🗖 Bloquear clientes não listados |        |
|---------------------|----------------------------------|--------|
| IP ou Faixa de IPs: | 0.0.0.0 - Op                     | cional |
| MAC Address:        | 00059e834528 Opcional            |        |
| Download:           | 128 kbit                         |        |
| Upload:             | 64 kbit                          |        |
| Comentário:         | João                             |        |
| Enviar Salvar       |                                  |        |
| Co                  | ntrole de Banda Por MAC          |        |
|                     |                                  |        |
| ☑ Ativar Controle   | 🗖 Bloquear clientes não listados |        |
| IP ou Faixa de IPs: | 192.168.20.11 - Op               | cional |
| MAC Address:        | 0005457812 Opcional              |        |
| Download:           | 200 kbit                         |        |
| Upload:             | 128 kbit                         |        |
| Comentário:         | Maria                            |        |
|                     |                                  |        |
| Enviar Salvar       |                                  |        |
| Controle d          | e Banda Por IP Atrelado ao MAC   |        |

11 – Repita o procedimento anterior até que todos os IPs que deseja ter controle estejam na lista, feito isso aplique as configurações no menu Aplicar Configurações e aguarde aproximadamente 1 minuto até reiniciar o rádio.

| Aplicar Configurações                                                                 |
|---------------------------------------------------------------------------------------|
| Através desta opção é possível aplicar as configurações alteradas com a opção Salvar. |
|                                                                                       |
|                                                                                       |
| Aplicar Configurações                                                                 |
|                                                                                       |

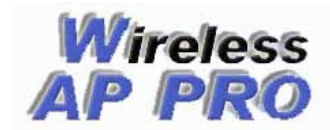

## **Firmwares Wireless AP PRO**

www.wappro.com.br

## **Wireless AP PRO**

**Telefones para contato** (54) 3329-6746 - Carazinho-RS (48) 4052-8038Florianópolis-SC (11) 4063-6928 - São Paulo-SP (31) 4063-9438 - Belo Horizonte-MG

(51) 4063-8578 - Porto Alegre-RS
(41) 4063-7238 - Curitiba-PR
(21) 4063-8478 - Rio de Janeiro-RJ
(65) 4052-9528 - Cuiabá-MT

vendas@wappro.com.br otavio@wappro.com.br fabiano@wappro.com.br

acesse <u>www.wappro.com.br</u> e confira as novidades.